## Leitfähigkeitssensor

PS-2116

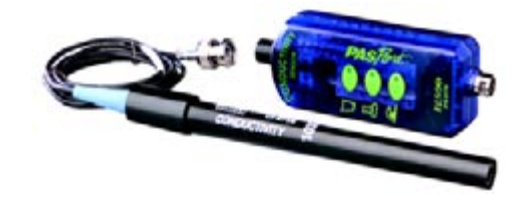

#### Sensorspezifikationen

| Sensorbereiche: 🔽<br>🛴 | 0–1000 μS/cm<br>0–10.000 μS/cm<br>0–100.000 μS/cm |
|------------------------|---------------------------------------------------|
| Genauigkeit:           | ±10 % der Gesamtskala für<br>alle Bereiche        |
| Auflösung:             | 0,1 % oder besser                                 |
| Max. Abtastrate:       | 20 Abtastwerte/Sekunde                            |
| Standardabtastrate:    | 2 Abtastwerte/Sekunde                             |
| Betriebstemperatur:    | 0–50 °C                                           |

## Schnellstart für Leitfähigkeit

Der Leitfähigkeitssensor PS-2116 misst die Leitfähigkeit von lonen- und Nicht-lonenmolekülen wässeriger Lösungen.

### Zusätzlich benötigte Komponenten

- PASPORT™ Messsystem (USB-Link, Xplorer, PowerLink usw.)
- EZscreen oder DataStudio<sup>®</sup> Software (Version 1.6 oder neuer)

#### Geräteeinstellungen

- 1. Schließen Sie die PASPORT Link-Vorrichtung an einen USB-Anschluss Ihres Computers oder an einen USB-Hub an.
- 2. Schließen Sie die Sonde des Leitfähigkeitssensors an das Sensorgehäuse an.
- 3. Schließen Sie den Sensor an eine PASPORT Link-Vorrichtung an.
- 4. Die Software startet, wenn sie einen PASPORT-Sensor erfasst. Wählen Sie im PASPORTAL-Bildschirm eine Zugangsweise aus.

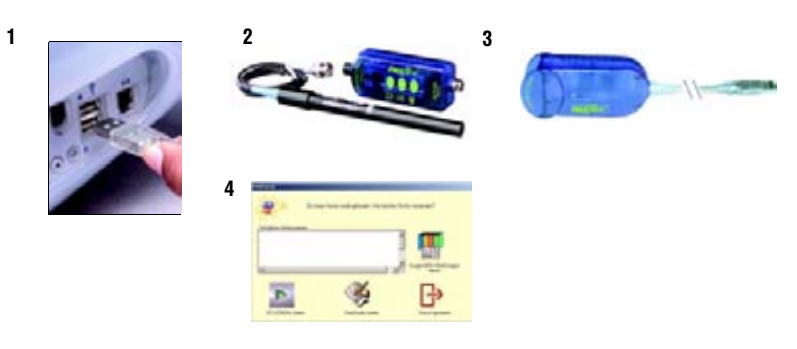

800-772-8700 • ++1 (916-786-3800) • techsupp@pasco.com • www.pasco.com

012-07691D-de

KARTE 1B

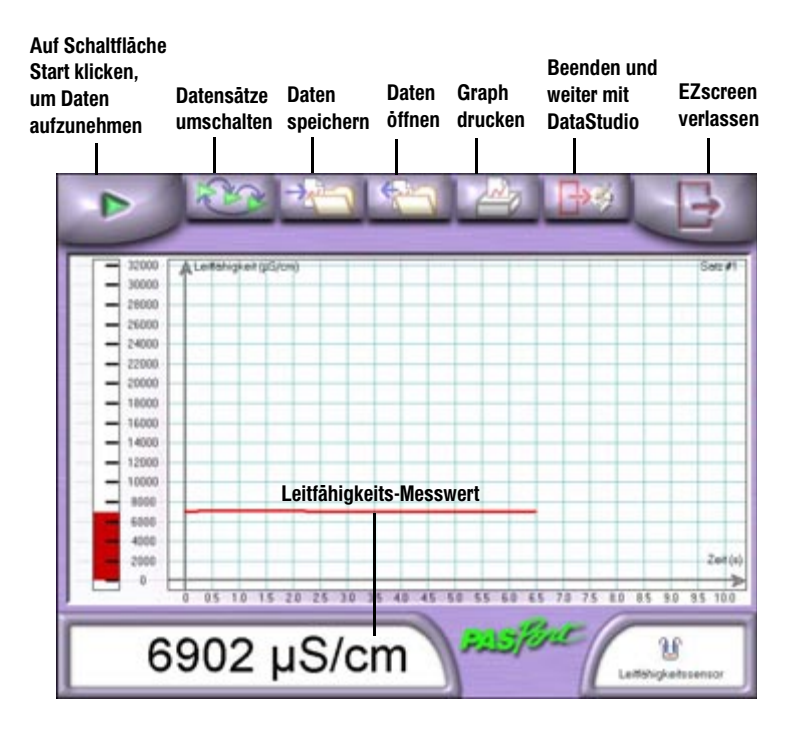

# Leitfähigkeitsexperiment

Folgendermaßen wird eine Stichprobe der Leitfähigkeit von Leitungswasser vorgenommen:

- 1. Klicken Sie auf EZscreen im PASPORTAL-Fenster.
- 2. Halten Sie die Sonde in Leitungswasser.
- 3. Klicken Sie auf die Schaltfläche Start, um Daten aufzunehmen.

| EZscreen Aufgabe:                    | Verfahren:                                                                                                    |
|--------------------------------------|----------------------------------------------------------------------------------------------------|
| Aufnehmen der Daten:                 | Klicken Sie auf die Schaltfläche <b>Start</b> am oberen<br>Rand des Bildschirms. Sie können Daten bis zu<br>zwei Stunden lang aufnehmen. |
| Skalieren zum Anpassen<br>der Daten: | Doppelklicken Sie auf den Graphen, um die Daten zu skalieren.                                                                            |
| Export der Daten in<br>DataStudio:   | Klicken Sie auf die Schaltfläche <b>Beenden und</b><br>weiter mit DataStudio.                                                            |

## Einstellung und Kalibrierung

### DataStudio Kalibrierung

Erforderliche Komponenten: PASPORT-Leitfähigkeitssensor (PS-2116), Normallösung (mit ähnlicher Leitfähigkeit wie die Testprobe), DataStudio-Software

Führen Sie eine Einzelpunkt-Kalibrierung mit Hilfe der DataStudio-Software durch:

- Im PASPORTAL- Fenster Einstellungen klicken Sie auf die Schaltfläche Kalibrieren neben 
  µS/cm.
- 2. Geben Sie den bekannten Leitfähigkeitswert der Standardlösung in das Textfeld ein.
- 3. Halten Sie den Leitfähigkeitssensor in die Standardlösung.
- 4. Klicken Sie auf die Schaltfläche Einstellen.

#### Kalibrierung des PASPORTAL-Xplorers

Erforderliche Komponenten: PASPORT-Leitfähigkeitssensor (PS-2116), Normallösung (mit ähnlicher Leitfähigkeit wie die Testprobe), PASPORTAL-Xplorer

- 1. Schalten Sie den Xplorer ein und stecken Sie einen Sensor ein.
- 2. Drücken Sie auf Anzeige, bis der Bildschirm Kalibrieren erscheint.
- 3. Drücken Sie auf die Häkchen-Taste.
- 4. Drücken Sie auf die Tabulator-Taste, um die Stellen zu durchlaufen.
- Verringern oder erhöhen Sie die Ziffer mit Hilfe der oder + Knöpfe, bis die Anzeige dem Wert der ausgewählten Standardlösung entspricht.
- 6. Halten Sie den Leitfähigkeitssensor in die Standardlösung.
- 7. Drücken Sie auf die Häkchen-Taste.

### Leitfähigkeitsinformationen

#### 5. Klicken Sie auf 0K.

Der Leitfähigkeitssensor ist äußerst empfindlich. Ein Messwert von 25  $\mu$ S/cm für eine Testprobe mit reinem Wasser ist problemlos innerhalb des Toleranzbereichs. In einer typischen Unterrichtsumgebung ist reines Wasser schwer zu finden. Mit der Zeit kann selbst der Behälter die Losungen verunreinigen. Es ist wichtig, die Größenordnung und den Bereich dieser Messung zu verstehen, um sinnvolle Urteile aufgrund der Leitfähigkeits-Messwerte zu treffen.

| L | eitfähigkeitswerte      | für | übliche | wässerige | Lösungen | hei 25 | °C |
|---|-------------------------|-----|---------|-----------|----------|--------|----|
| - | . GILLATING KEILS WEILE | IUI |         | wassenge  | LUSUNYEN | 00120  | U  |

| Lösung             | Wert              |  |  |
|--------------------|-------------------|--|--|
| Ultrareines Wasser | 0,05-0,75 µS/cm   |  |  |
| Trinkwasser        | 50-1500 µS/cm     |  |  |
| Meereswasser       | 53.000 $\mu$ S/cm |  |  |

Beziehung zwischen Leitfähigkeit und Gesamtgehalt gelöster Feststoffe (GGF)

Als Faustregel für die Schätzung des GGF in Teilen je Million wird die Leitfähigkeitsmessung durch 2 geteilt:

 $GGF(ppm) = \underline{Leitfähigkeit ((\mu S)/(cm))}{2}$ 

Weitere Informationen über den Einfluss der Temperatur auf die Leitfähigkeit: www.pasco.com.

012-07691D-de

KARTE 2B

#### DataStudio-Experiment

Folgendermaßen wird eine Stichprobe der Leitfähigkeit von Leitungswasser und "Schmutzwasser" vorgenommen:

- 1. Wählen Sie DataStudio aus dem PASPORTAL-Fenster aus.
- 2. Halten Sie die Sonde in Leitungswasser.
- Klicken Sie auf die Schaltfläche Start, um Daten f
  ür Messreihe 1 der Leitf
  ähigkeit aufzunehmen.
- 4. Klicken Sie auf die Schaltfläche Stopp, um Messreihe 1 zu beenden.
- 5. Spülen Sie die Sonde mit destilliertem oder entionisiertem Wasser.
- 6. Halten Sie die Sonde in "Schmutzwasser".
- 7. Klicken Sie auf die Schaltfläche Start, um Daten für Messreihe 2 der Leitfähigkeit aufzunehmen.
- 8. Klicken Sie auf die Schaltfläche Stopp, um Messreihe 2 zu beenden.

#### Leitfähigkeitsdaten in Leitungswasser (Messreihe 1) und Schmutzwasser (Messreihe 2)

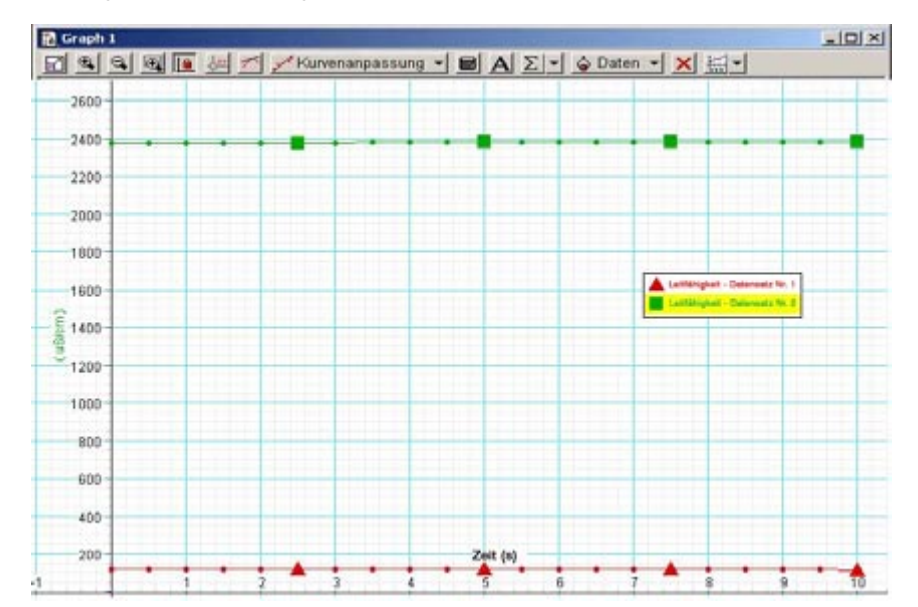